## New Feature Introduction for Intercom Firmware V1.4.70

Attention here when you use the new fw:

- 1. It is a customization fw, not base line. But all features will be realized at base line in the future (maybe July 2017).
- 2. When you upgrade the new fw, you must **restore default setting** for the device.
- 3. This fw supports all intercom models, except DS-K6210-L, DS-KD6002-VM, DS-KB8112-IM.

## **New Function and Features:**

1. Only one page on indoor station screen (used to be two pages)

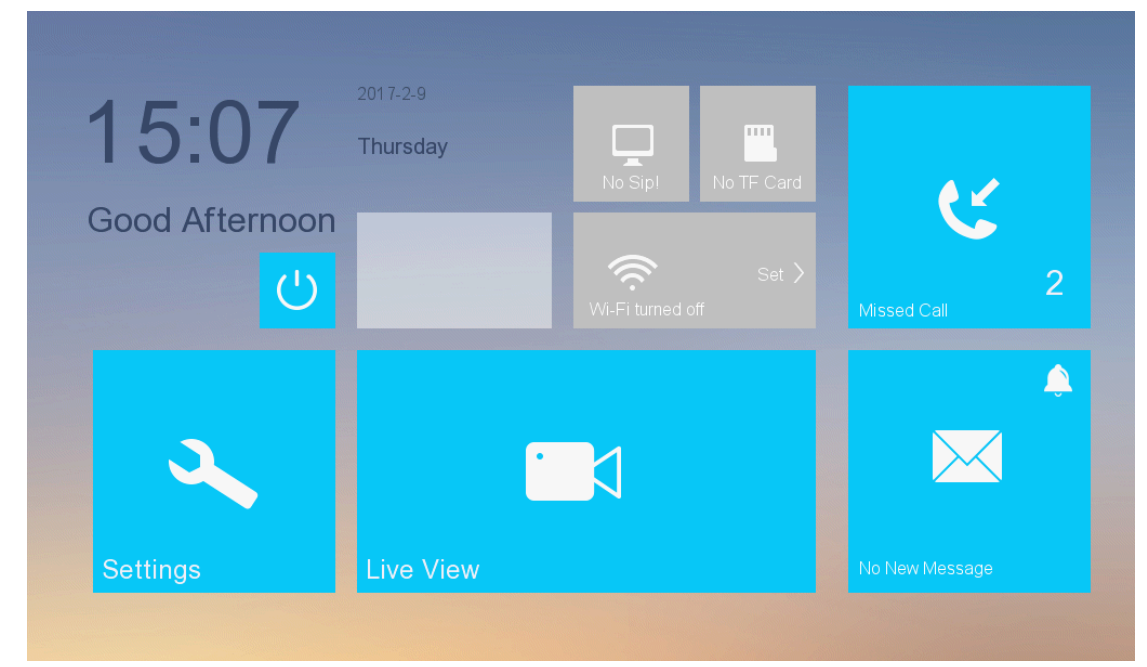

2. One button push to turn off indoor station screen

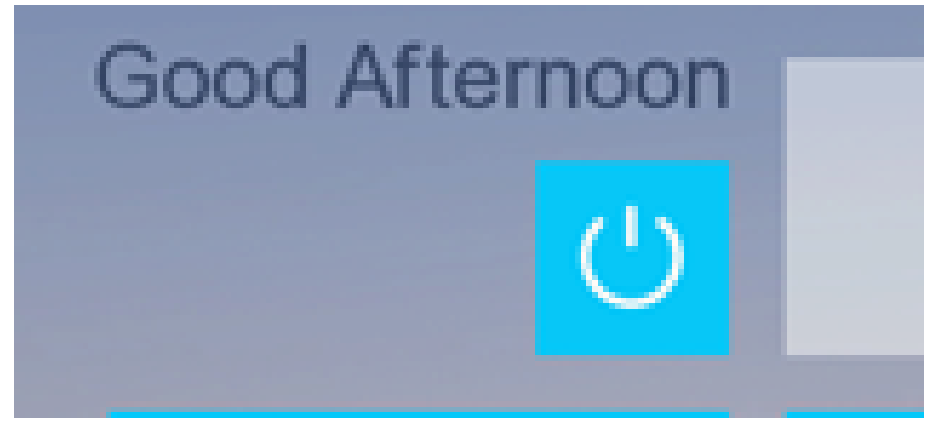

3. Turn on/off the module of "Scene Mode" and "Elevator Co

|     | System Maintenance                                                                               |   |   |               |
|-----|--------------------------------------------------------------------------------------------------|---|---|---------------|
|     | TF Card Eormat                                                                                   | 1 | - | Password      |
|     | No TF Card                                                                                       |   | F | Sound         |
|     | Clear Screen *Hold down the Unlock key to end.                                                   |   | 0 | No Disturbing |
| 5°  | Ver: V1.4.70 build 170209         Psw: VNTYUE           Mod: DS-KH8301-WT         Seq: 562542487 |   | ٩ | Arming Mode   |
| A   | System Language English                                                                          | ÷ | • | Zone Settings |
| KD. |                                                                                                  | 2 | P | Maintenance < |
| Û   | Arming Mode/Zone Settings                                                                        | - | ¢ | Configuration |
| 11  | Elevator Control                                                                                 | • | i | Information   |

When you turn on the two modules, you can see the module will display at the indoor station screen, the two modules are turn off by default.

| 12:25         | 2017-2-10<br>Friday | No Sipl No TF Card        |                   |
|---------------|---------------------|---------------------------|-------------------|
| <del>ن</del>  | مې<br>Settings      | Set ><br>Wi-Fi turned off | 2<br>Missed Call  |
| Call Elevator |                     |                           |                   |
| Live View     | Scene Mode          |                           | New Alarm Message |

4. When you want to add indoor station to App, you should scan the QR code at the back panel of indoor station, it is inconvenient. So now you can get the series number and verification code on the indoor station screen.

| 59     | Ver: V1.4.70 build 170209<br>Mod: DS-KH8301-WT | Psw: VNTYUE<br>Seq: 562542487 | Reboot  |   | ۵ | Arming Mode   |     |
|--------|------------------------------------------------|-------------------------------|---------|---|---|---------------|-----|
|        | System Language                                |                               | English | > | * | Zone Settings | - ( |
| $\sim$ |                                                |                               | _       |   | a | maintenario   |     |

5. Multi-language: English, Russian, Dutch, German, Italy

|   |                    | System Maintena                                | nce        |   |             |      |
|---|--------------------|------------------------------------------------|------------|---|-------------|------|
|   |                    | TE Card                                        | _          | Ą | Password    |      |
|   | <u> </u>           | No TF Card                                     | English 🗸  |   | Sound       |      |
| Å | Ş                  | Clear Screen *Hold down the Unlock key to end. | Italiano   | Δ | No Disturbi | ina  |
|   | ~<br>(5)           | Ver: V1.4.70 build 170209 Psw: VNTYUE          | Русский    |   | Arming Mo   | de   |
| 5 | 5                  | Mod: DS-KH8301-WT Seq: 562542487               | Nederlands | - | Zana Catti  |      |
| Ŕ |                    | System Language                                | English    | ¥ | Zone Setti  | ngs  |
| E | $\hat{\mathbf{T}}$ | Arming Mode/Zone Settings                      |            |   | Maintenano  | ce < |
|   |                    |                                                |            | * | Configurati | ion  |
|   | 1                  | Elevator Control                               |            | 0 | Informatior | 1    |
|   |                    |                                                |            |   |             |      |

6. Main indoor station and indoor extensions can call between each other (main indoor number is 0, other extension is 1 to 5.)

|                  |                | Call Re            | esident       |    | <b>^</b>      |
|------------------|----------------|--------------------|---------------|----|---------------|
|                  | -              | 1                  |               | ŧĒ | Call Resident |
| 1                | 2              | 3                  | _             |    | Call Log      |
| 4                | 5              | 6                  | 0             | C  |               |
| 7                | 8              | 9                  | ×             |    |               |
| *Enter 1-2-3-405 | as Community 1 | , Building 2, Unit | t 3, Room 405 |    | Call Center   |

7. The setting default password is 123456, not 888999.

|            | System Maintenance                                        |        |                              |
|------------|-----------------------------------------------------------|--------|------------------------------|
|            | TF Card Format                                            | Ô      | Password                     |
|            | Clear Screen<br>*Hold down the                            |        | Sound<br>No Disturbing       |
| 5          | Ver: V1.4.70 bi<br>Mod: DS-KH831 → Enter Admin Password → | R      | Maintenance 〈                |
|            | System Langi                                              | ₩<br>0 | Configuration<br>Information |
| $\bigcirc$ | Arming Mode/Zone Settings                                 |        |                              |
| 1          | Elevator Control                                          |        |                              |

8. You can push numbers on the apartment door station to open door, previously, you should have to input: # + room No. + password + #, it is difficult for operation. Now is: # password + #, you don't have to input room No. Note here, you have to change the default password on the indoor station. The default password is 123456, it is cannot be used as door open password.

| A | dmin                          | Duress Code       | Unic         | ock |          | Password      |
|---|-------------------------------|-------------------|--------------|-----|----------|---------------|
|   | Unlock Passwo                 | rd                |              |     | ,FI      | Sound         |
|   | Enter the unlo the door of bu | E Chai            | nge Password | ×   |          | No Disturbing |
|   | STRONG PAS                    | Enter the old pa  | assword.     |     | <b>*</b> | Maintenance   |
|   | 1. Change the                 | Enter the new j   | bassword.    |     | ÷        | Configuration |
|   | 2. Change the                 | Enter the pass    | word again   |     |          | Information   |
|   | 3. Change the                 |                   | word again.  |     |          |               |
|   | 4. Reset the pa               | ssword regularly. |              |     |          |               |

9. Previously, you have to follow the Room No. format such as "101,201". Now you can input room No. from 1 – 9999 randomly.

|          | Local Information                                                             |                     | Â                                |
|----------|-------------------------------------------------------------------------------|---------------------|----------------------------------|
| <u>د</u> | Indoor Station TypeRoom No.Indoor Station>8                                   |                     | ocal Info 〈<br>letwork<br>Device |
| Ð        | Video Standard<br>*Reboot the system after editing the video standard.<br>PAL | ۔<br>۶<br>آ سر<br>۲ | Sync Time<br>Restore             |
| 0        | Live View Duration<br>*You can set the Max. live view duration.<br>- 30s +    |                     |                                  |

10. Delete the "Same LAN" button, instead of "Email Link". When there is a missed calling, indoor station will push an email with pictures.

|     | Network Settings                                        |     |                     | Â |
|-----|---------------------------------------------------------|-----|---------------------|---|
|     | DHCP Email Link                                         |     | Local Info          | < |
|     | Network connected.                                      | ) i | Device<br>Sync Time |   |
| ((• | Enable the Wi-Fi function to connect an available Wi-Fi |     | Restore             |   |
|     |                                                         |     |                     |   |

You should input sender and receiver email address, the "authorization code" for sender email account, and the server address, here is the example below.

**Note:** the sender email password is not normal password, it must be "authorization code", if you don't know what is "authorization code", you can search Google for help. Here give you the link for example:

http://prog3.com/sbdm/blog/hellocooper/article/details/48751413

|    |                          | Network Settings |     |             |   |
|----|--------------------------|------------------|-----|-------------|---|
|    | DHCP                     | Email Link       | Ø   | Discal Info |   |
|    | Ent 🔒                    | Email Link       | ×   | Network     | > |
|    | Net<br>Send Addr.<br>Ena | skyler@163.com   |     | Device      |   |
|    | Send Psw.                | ****             |     | Restore     |   |
| (• | Recv Addr.               | david@gmail.com  | - 1 |             |   |
|    | Server Addr.             | sintp. 165.com   | - 1 |             |   |
|    |                          |                  |     |             |   |

11. When you add IPC, it will tell if you want to have "Bind" or "cancel", if you choose "Bind", then when you push button on door station to call indoor station, you can have the "IPC" icon on interface, click it and you can switch the video steam to the IPC which you have a bind.

|                                   |             | Device Management            |    |            |   |
|-----------------------------------|-------------|------------------------------|----|------------|---|
| ÷                                 | 0           | Add Device X                 | 2  | Local Info |   |
| Add device                        |             | Please enter device name.    |    | Network    |   |
|                                   | Ту          | Please enter the IP address. |    | Device     | < |
| Center                            |             | 554                          | C  | Sync Time  |   |
| Type:Center                       | Ту          | admin                        | hi | Restore    |   |
|                                   |             | Please enter the password.   |    |            |   |
|                                   | <           | 1:Bind 0:Cancel.             |    |            |   |
| *Hold down the device to delete a | nd slide da | we to view more              |    |            |   |
| uoroto, u                         |             |                              |    |            |   |

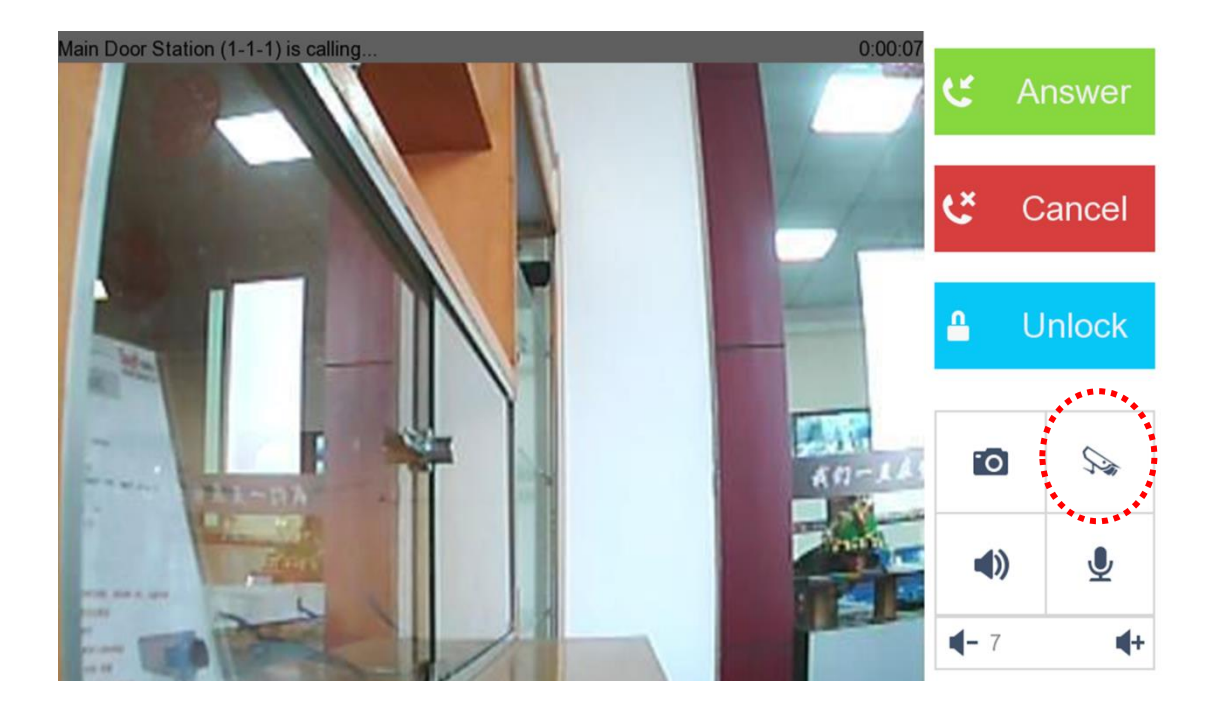

12. Previously, you cannot input Domain NTP server address into indoor station , now you can have it.

|              | Time Synchronization                   |   |            |
|--------------|----------------------------------------|---|------------|
| nable NTP    |                                        | ۲ | Local Info |
| ync Interval | 60                                     |   | Network    |
| ⊃ Address    | www.globaltime.com                     |   | Device     |
| Port No.     | 123                                    |   | Sync Time  |
| ïme Zone     | (GMT+08:00) Beijing, Urumqi, Singapore | ĥ | Restore    |

13. Name list on the screen of DS-KD8002-VM or DS-KD8102-V. push "\*"button on the door station keypad, and you can have this function.

| Room | Name |
|------|------|
| 101  | Jack |
|      |      |

You can get the templet on the 4200 software, and write the name list on the Excel file, and import to door station.

| 🖃 🚳 System                  | Import/Export Address List   |
|-----------------------------|------------------------------|
| 🎡 Device Information        | Import Door Contacts         |
| 🎡 Time                      | Import File Download Templet |
| 🎡 System Maintenance        |                              |
| 🎡 User                      | Export Door Contacts         |
| 🎡 RS485                     | Export File                  |
| 🖃 🚳 Intercom                |                              |
| 🎡 ID Configuration          |                              |
| 🎡 Time Parameters           |                              |
| Permission Password         |                              |
| Access and Elevator Control |                              |
| 🎡 IO Input/Output           |                              |
| Wolume Input/Output         |                              |
| 🏟 Address List              |                              |
| T 🙈 Makurala                |                              |

14. The third alarm in port on indoor station can work as a ring doorbell port. If this is a "on -off" button connect to the port, and you push the button, them there will be a ringtone made by indoor station.

*Note:* DS-KH6310-WL cannot support this function

15. Now, you can have this function which show below. the secure model is DS-K2M060, it is available right now.

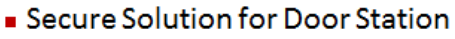

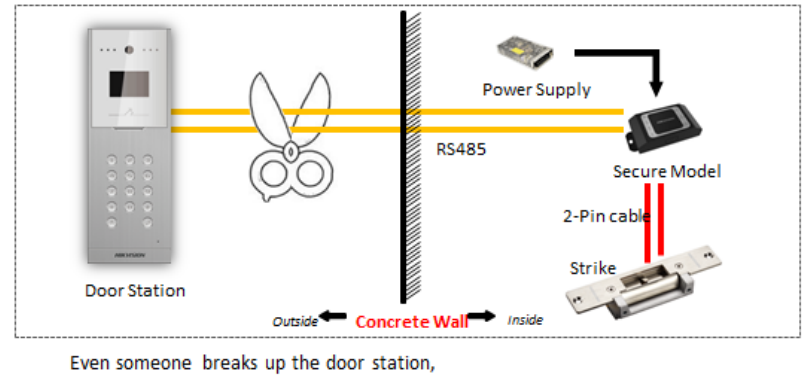

door wouldn't open

Pls note, the secure model have to give the DIP address "1".

16. Indoor station connect to App only by network cable, without wifi. Note: even now you can add indoor station to App by network cable, but you still have to choose the models which support wifi and then you can add this indoor station to App.

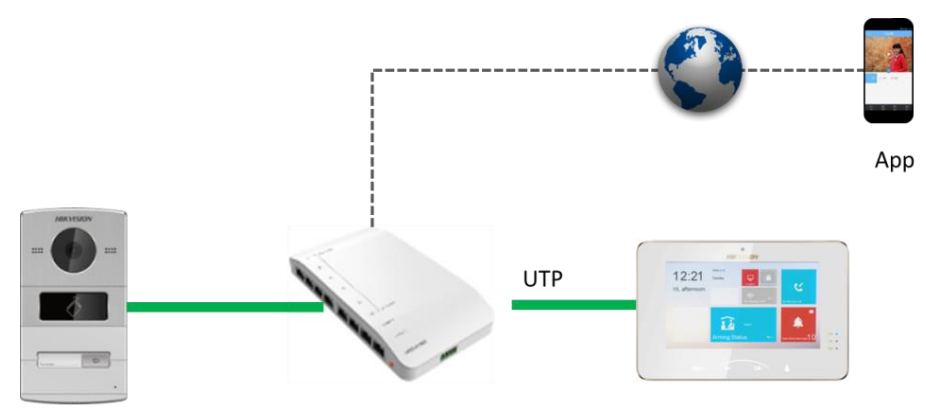

Connected to App by network cable without Wifi

Or you can connect to app by wifi, pls note when you use wifi connected to app, you cannot use network cable connected to indoor station.

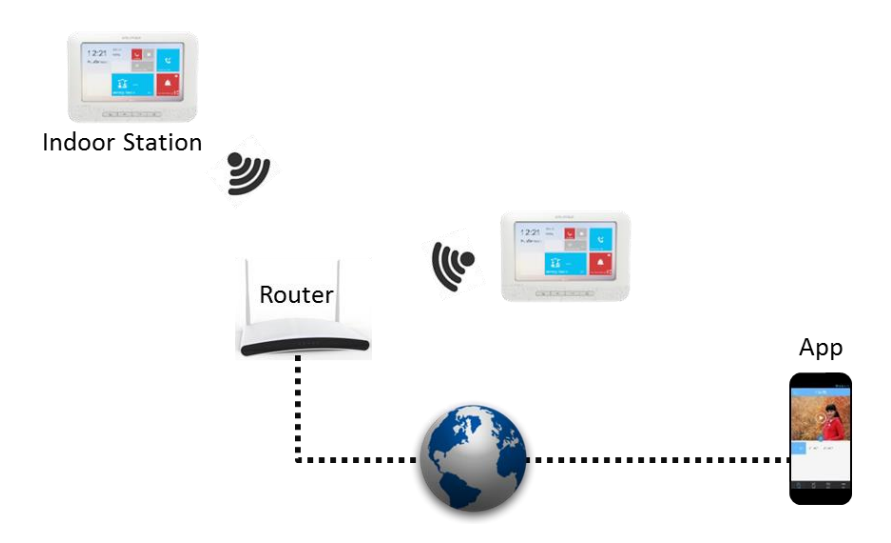

This means the wiring show below you cannot follow, it is wrong connection.

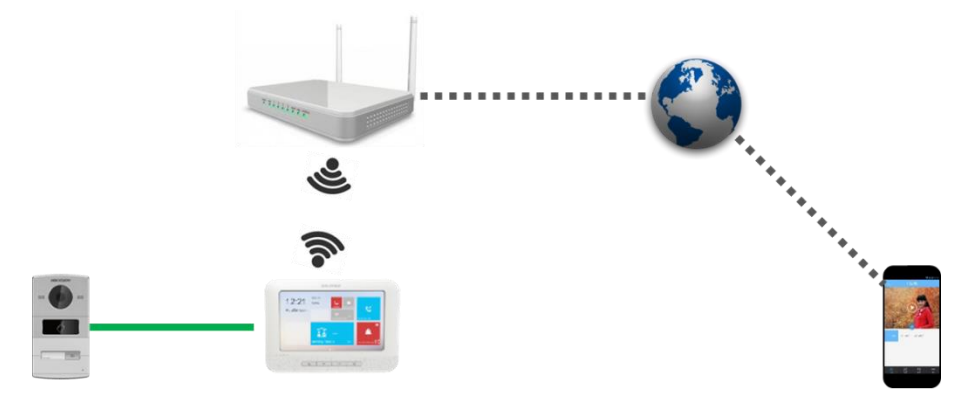

**Note:** when you switch network cable connection to wifi, you have restart indoor station, if not, there will be a risk that app works not good.

- 17. Poor audio problem fixed, the audio volume will be louder than before.
- 18. When you have a live view to monitor the door station camera by indoor station, you can also hear audio from door station, but door station cannot hear voice from indoor station. And you also can turn on audio button on indoor station and have a two-way communication.
- 19. Change language for door station.

Go to "remote configuration", choose "system maintenance", and you can see the language change button.

| 🎡 General            |                             |
|----------------------|-----------------------------|
| 🎡 Time               | Reboot                      |
| 🌸 System Maintenance | Restore Default Settings    |
| 🎡 User               | Restore All                 |
| @ RS485              | Import Configuration File   |
| 💿 🚯 Intercom         | Export Configuration File   |
| 🖅 🚳 Network          | Remote Upgrade              |
| 🕐 🚳 Video Display    | Select Type: Upgrade File 🗸 |
|                      | Select File: "Upgrade       |
|                      | Progress:                   |
|                      | Language<br>Italian V Save  |

**Note:** when you change language successfully, you have to cut off the device power and powered on again, then language will be changed.

20. Issue cards without card issuer.

Step:

1. Choose one door station and add it into 4200 (V2.6.0.3), for example: choose the model DS-KD8002-VM and add it into 4200

| e System View Tool Help                                                                                                    |                            | iVMS-4200                                              |                    | admin 🟵    | 20:32:16  | e - e        |
|----------------------------------------------------------------------------------------------------|----------------------------|--------------------------------------------------------|--------------------|------------|-----------|--------------|
| Control Panel                                                                                                    | ess Control 🚽 Device Manag | pement 1                                               |                    |            |           |              |
| Device 🖬 Group                                                                                                    |                            |                                                        |                    |            |           |              |
| Device Type                                                                                                    | Device for Management (1)  |                                                        |                    |            |           | 😯 Refresh Al |
| 📾 Hikvision Device                                                                                                    | + Add 🕑 Modify 🗶 Delete    | 🐡 Remote Configuration 🔉 QR Code 🌻 Activate            |                    | Filter     |           |              |
| + Add New Device Type                                                                                                    | Device Type   Nickname     | Connectio   Network Paramet   Device Serial No.        | Security           | Net Status | Refresh   |              |
|                                                                                                    | Door Station DS-KD8002-VM  | TCP/IP 10.14.2.99:8000 DS-KD8002-VM0120151209WR5620018 | 79CLU              | 3          | 0         |              |
|                                                                                                    |                            |                                                        |                    |            |           |              |
|                                                                                                    | Online Device (0)          |                                                        |                    |            | 🕂 Refresh | Every 60s    |
|                                                                                                    | + Add to Client + Add All  | 🖾 Modify Netinfo 👘 Reset Password 🔮 Activate           |                    | Filter     |           |              |
|                                                                                                    | IP Device Type             | Firmware Version   Security   Server Port   Device S   | erial   Start Time | Added      |           |              |
| Hikvision Device: Encoding Device/Door<br>Station/Decoder/Storage Server/Indoor<br>Station/Master Station/Security Control<br>Panel/Access Controller |                            |                                                        |                    |            |           |              |

2. Click the icon of "access control" on 4200 and get into it

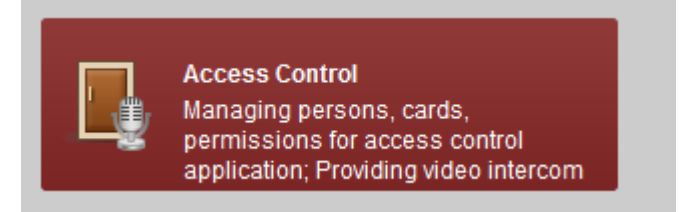

## 3. Create organization

| File S | System View Tool | Help  |               |           |                     |              | i 🕭         | VMS-4200        |                 |              | admin 🏵               | 20:36:52        |
|--------|------------------|-------|---------------|-----------|---------------------|--------------|-------------|-----------------|-----------------|--------------|-----------------------|-----------------|
|        | Control Panel    | 📕 A   | ccess Control | 8         | Device Management   |              |             |                 |                 |              |                       |                 |
|        | Search           |       | 9             | 🕂 Add     | 🗹 Modify 🛛 🗙 Delete | t‡ Change O  | rganization | 📲 Import Person | 🗟 Export Person | 🦾 Get Person | 🤽 Add Person in Batch | 🚍 Issue Card ii |
| æ      | 🕂 Add 🛛 🗹 M      | odify | × Delete      |           |                     |              |             |                 |                 |              |                       | S               |
|        | 🖌 HIKVISION      |       |               | Person No | Person Name         | Organization | Gender      | Card Quantity   | Fingerprint Q   | u  Operation |                       |                 |
| 5      |                  |       |               | 1         | Skyler              | HIKVISION    | Male        | 1               | 0               | 8 <b>6</b> 8 |                       |                 |
|        |                  |       |               |           |                     |              |             |                 |                 |              |                       |                 |
| 9      |                  |       |               |           |                     | _            |             |                 |                 |              |                       |                 |
|        |                  |       |               |           |                     |              | Add Org     | janization -    |                 |              |                       |                 |
| \$     |                  |       |               |           |                     | Organizatio  | on:         |                 | ]               |              |                       |                 |
|        |                  |       |               |           |                     |              |             |                 |                 |              |                       |                 |
| 5      |                  |       |               |           |                     |              |             | OK Cancel       |                 |              |                       |                 |
|        |                  |       |               |           |                     |              |             |                 |                 |              |                       |                 |
| B      |                  |       |               |           |                     |              |             |                 |                 |              |                       |                 |
|        |                  |       |               |           |                     |              |             |                 |                 |              |                       |                 |

4. Add person

|                  |              | Edit Person          | ×                          |
|------------------|--------------|----------------------|----------------------------|
| Person No.:      | 1            | *                    |                            |
| Person Name:     | Skyler       | *                    |                            |
| Gender:          | • Male       | Female *             |                            |
| Phone No.:       |              |                      |                            |
| Date of Birth:   | 2017-02-18   | <b>2</b>             |                            |
| Place of Birth:  |              |                      |                            |
| Email:           |              |                      |                            |
|                  |              | Up                   | load Picture Take Photo    |
| 🍪 Details 🔒      | Permission 🔛 | Card 🧔 Fingerprint   | Attendance Rule            |
| ID Type:         | D I          | Country:             |                            |
| ID No.:          |              | City:                |                            |
| Job Title:       |              | Degree:              | Junior High School Diplo 👻 |
| On Board Date: 2 | 2017-02-18   | Employment Duration: | 10                         |
| Linked Device:   |              |                      | ~                          |
| Room No.:        |              |                      |                            |
| Address:         |              |                      |                            |
| Remark:          |              |                      |                            |
|                  |              |                      | OK Cancel                  |

5. Click item "card"

| B Details | Permission      | 🖾 Card 🧔 I       | ingerprint 🔚 Attendance I | Rule |
|-----------|-----------------|------------------|---------------------------|------|
| + Add     | 🖾 Modify 🛛 🗙 De | lete 🛛 🖓 Link Fi | ngerprint                 |      |
| Index     | Card No.        | Card Type        | Card Effective Period     |      |
|           |                 |                  |                           |      |
|           |                 |                  |                           |      |

## 6. Click "add" to add card

|                   | Add Card                                        | ×     |
|-------------------|-------------------------------------------------|-------|
| Card Type:        | Normal Card                                     | ~     |
| Card Password:    |                                                 |       |
| Effective Period: | From 2017-02-18 📆 To 2027-02-18 📆               |       |
|                   | Access Controller                               |       |
| Card Reader Mode: | O Card Enrollment S Set Card Enrollment Station | Read  |
|                   | O Manually Input                                | Enter |
| Index C           | Card No.   Card Type   Card Effective Period    |       |
|                   |                                                 |       |
|                   |                                                 |       |
|                   |                                                 |       |
|                   |                                                 |       |
|                   |                                                 |       |
|                   | OK Canc                                         | el    |

7. Choose "Access controller" and choose the model of DS-KD8002-VM

|                   |         | Add Card       |          |                    | ×          |
|-------------------|---------|----------------|----------|--------------------|------------|
| Card Type:        | Norma   | I Card         |          |                    | ~          |
| Card Password:    |         |                |          |                    |            |
| Effective Period: | From    | 2017-02-18 🔁   | То       | 2027-02-18 🗮       |            |
|                   | Acc     | ess Controller | DS-KD8   | 002-VM             | - <u> </u> |
| Card Reader Mode: | O Car   | d Enrollment S | Set Card | i Enrollment Stati | on Read    |
|                   | O Man   | nually Input   |          |                    | Enter      |
| Index             | ard No. | Card Typ       | e        | Card Effective Per | riod       |
|                   |         |                |          |                    |            |
|                   |         |                |          | ок                 | Cancel     |

- 8. Click "read", then you swipe the mifare-1 card on the door station, the card No. will be uploaded to 4200.
- 9. Choose the item of "permission"

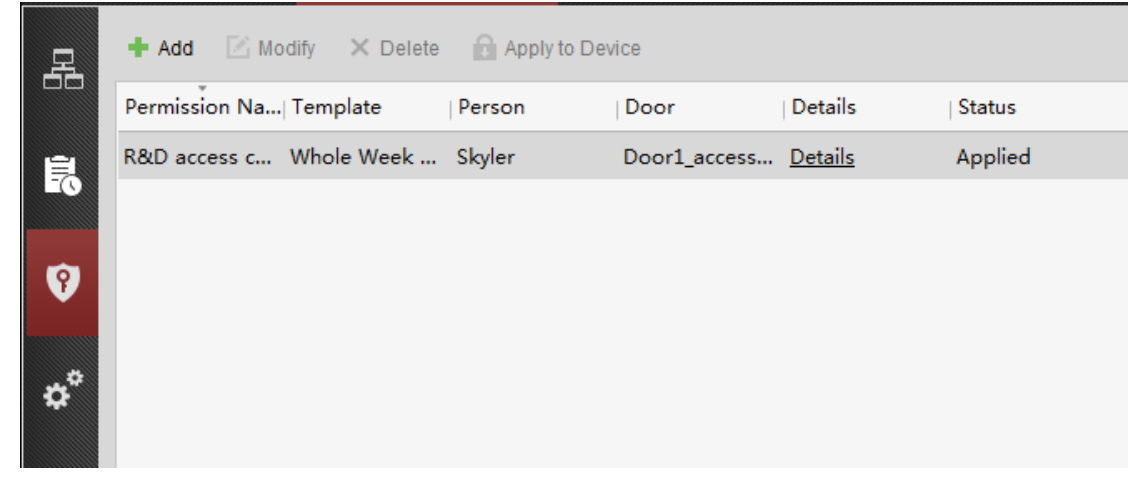

10. Add permission. Choose the person and door station to right part, see below:

|                     | Edit                | Perm   | ission                                             | ×        |
|---------------------|---------------------|--------|----------------------------------------------------|----------|
| Permission Name     | R&D access control  |        |                                                    |          |
| Template            | Whole Week Template | ~      | Add Template                                       |          |
| Person              | 0                   |        | Selected Person                                    | 0        |
|                     | ION                 |        | Person Name   Organization                         | <i>P</i> |
|                     |                     | ><br>< |                                                    |          |
| Access Control Poir | nt/Device           | -      | Selected Access Control Point/Device               |          |
| Search              | 9002-VM             |        | Search Access Control Point/Device Name Door Group | 9        |
|                     |                     | × <    | •                                                  | Þ        |
|                     |                     |        | OK Cancel                                          |          |

11. Click "apply to device"

| File Sy | rstem View Tool Help     |                |                 |                | <u>a</u> | iVMS-4 |
|---------|--------------------------|----------------|-----------------|----------------|----------|--------|
| ==      | Control Panel 🛛 🕌 Access | Control        | 📑 🛛 Device Mana | agement        |          |        |
| 묘       | + Add Modify Delete      | 🔒 Apply to Dev | rice            | >              |          |        |
|         | Permission Na  Template  | Person         | Door            | Details        | Status   |        |
| ÷.      | R&D access c Whole Week  | Skyler         | Door1_access    | <u>Details</u> | Applied  |        |
|         |                          |                |                 |                |          |        |